# Sacar resumen Ventas IVA para pasar a la gestoría.

### Pulsamos en Funciones, Salir

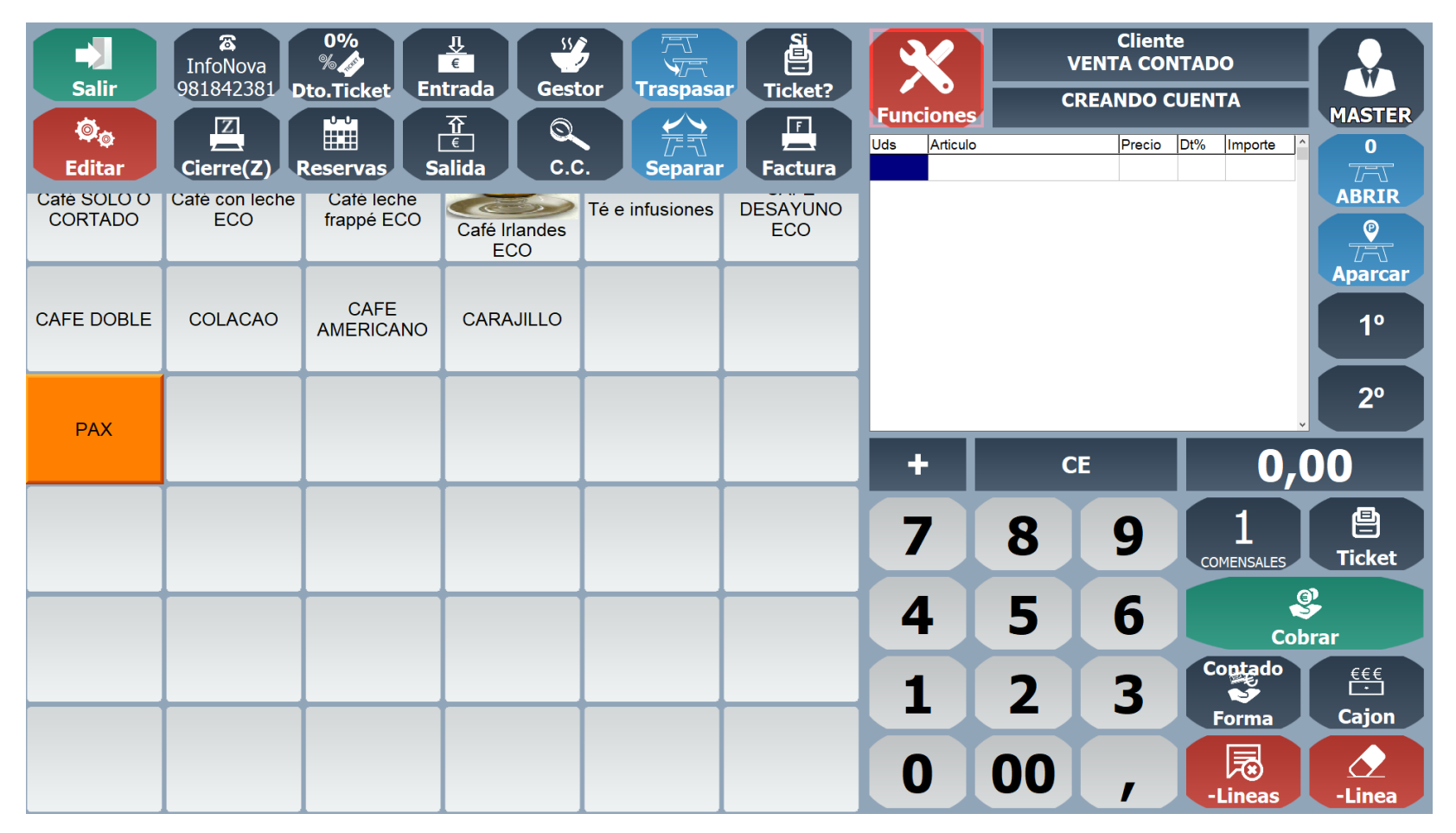

## Nos identificamos como MASTER

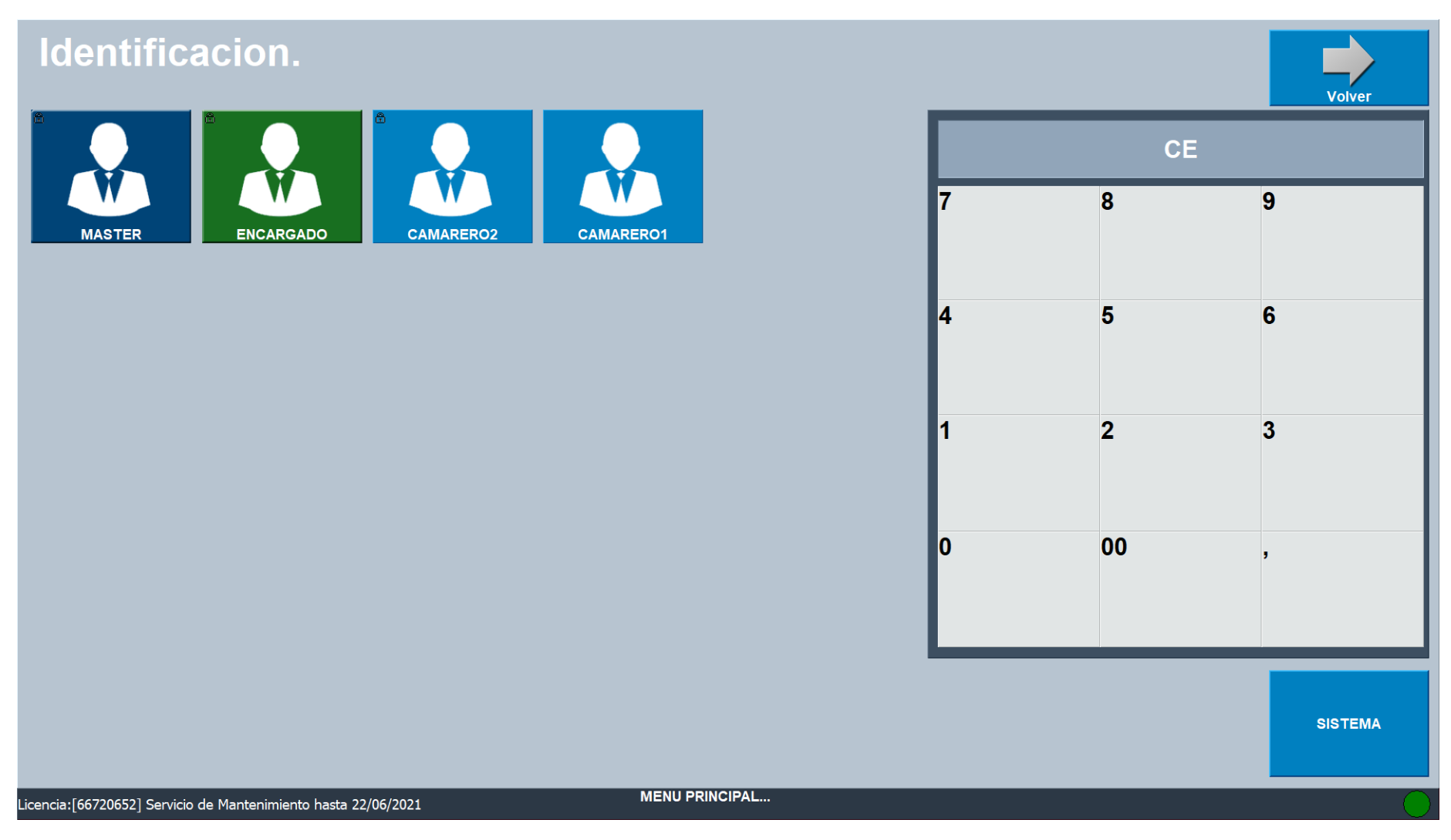

#### Pulsamos INFORMES, VENTAS IVA

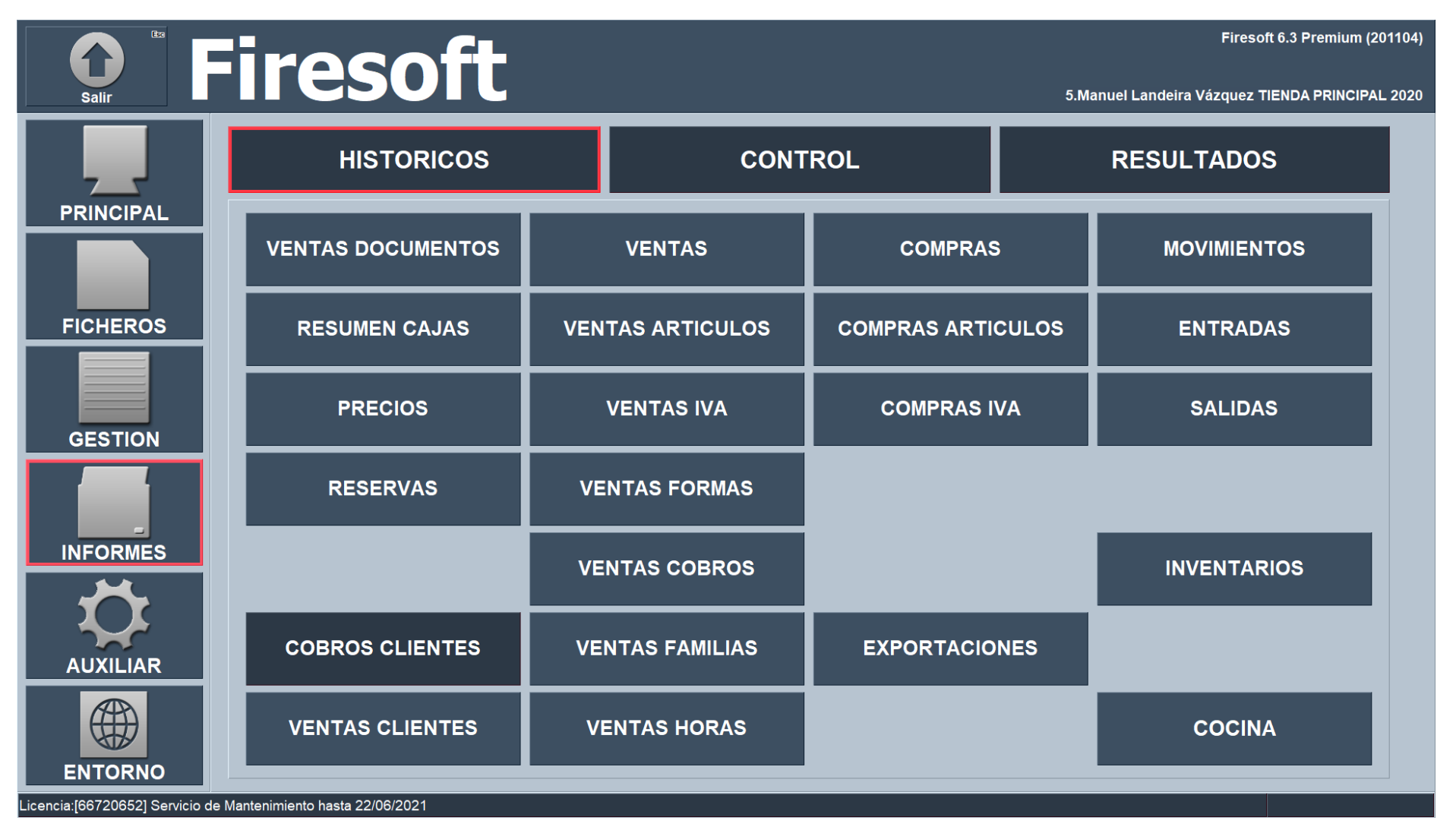

| Salir              | Resumen Iva Ventas |       |                   |       |        |                   |       |               | Opciones |
|--------------------|--------------------|-------|-------------------|-------|--------|-------------------|-------|---------------|----------|
| Fechas             | 01/09/2020 B       |       | Caja              | Todos |        | <b>,</b> Clientes | Todos |               | - +      |
| •                  | 30/09/2020 3       |       | Tipo Salon        | Todos |        | • Iva             | Todos |               | •        |
| Empresa            | Todos              | •     | Salon             | Todos |        | -                 |       |               |          |
| Criterio           | TICKETS-FACTURAS   | -     |                   |       |        |                   |       |               |          |
| Estado Carga       |                    | -     |                   |       |        |                   |       |               |          |
| Serie              | Todos              | •     |                   |       |        |                   |       |               |          |
|                    |                    |       |                   |       |        |                   |       |               |          |
|                    |                    |       |                   |       |        |                   |       |               |          |
|                    |                    |       |                   |       |        |                   |       |               |          |
|                    |                    |       |                   |       |        |                   |       |               |          |
|                    |                    |       |                   |       |        |                   |       |               |          |
| Resumen Iva Ventas | Arqueos            |       | Arqueos Total Dia |       | Datos  | Desglosado        |       | Dias Clientes | ^        |
| Dias Formas        | Rejilla            |       | Series            | 1     | Ticket | Ticket Arqueos    |       |               |          |
|                    |                    |       |                   |       |        |                   |       |               |          |
|                    |                    |       |                   |       |        |                   |       |               |          |
|                    |                    |       |                   |       |        |                   |       |               | ~        |
| Pantalla           | Impresora          | Email |                   |       | Mas    |                   |       |               |          |

## Pulsamos en Resumen Iva Ventas, y seleccionamos Fechas, podemos verlo por Pantalla o enviar al Email

Si pulsamos en la etiqueta Fechas, podemos seleccionar el año, el mes y luego los días.

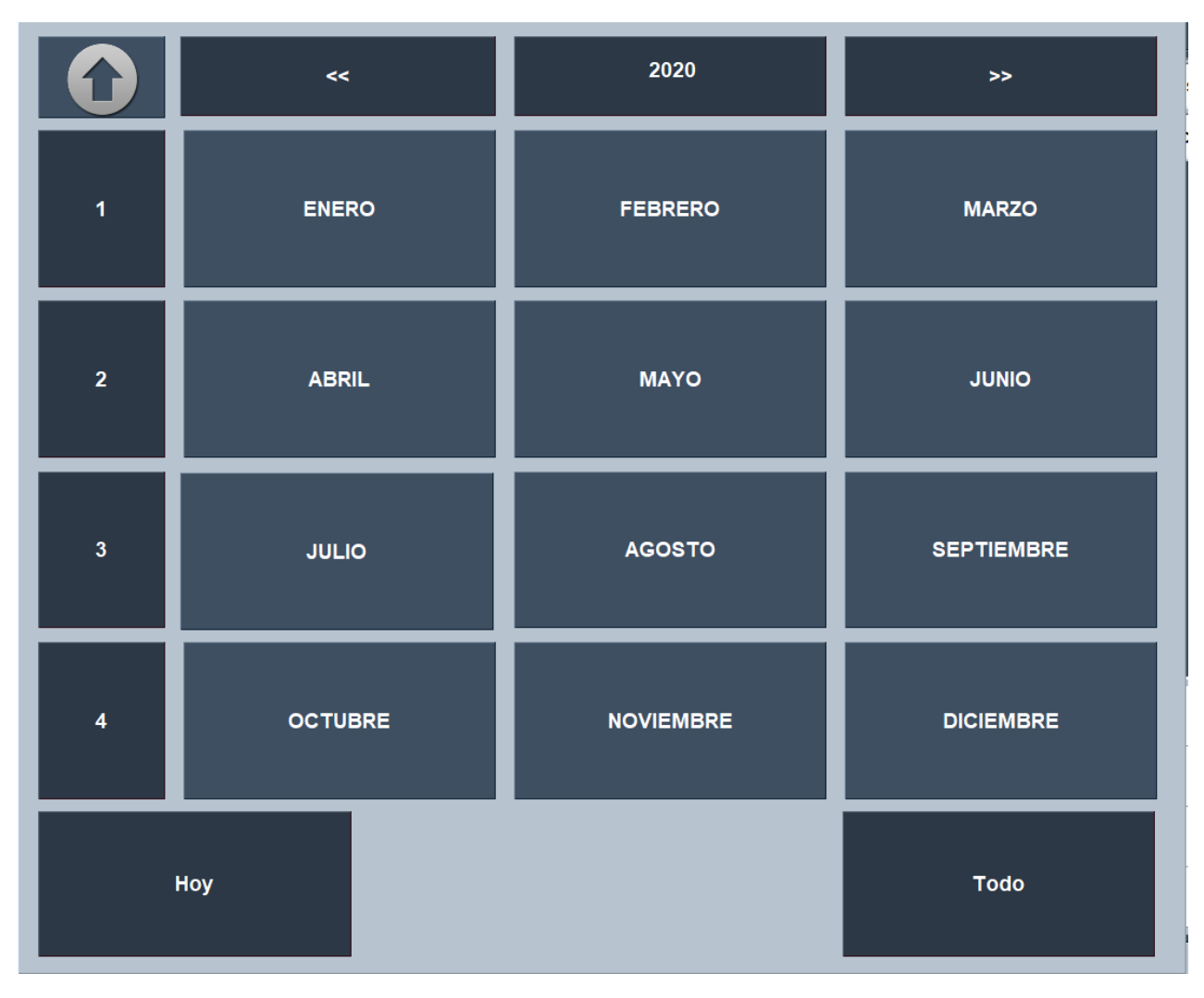

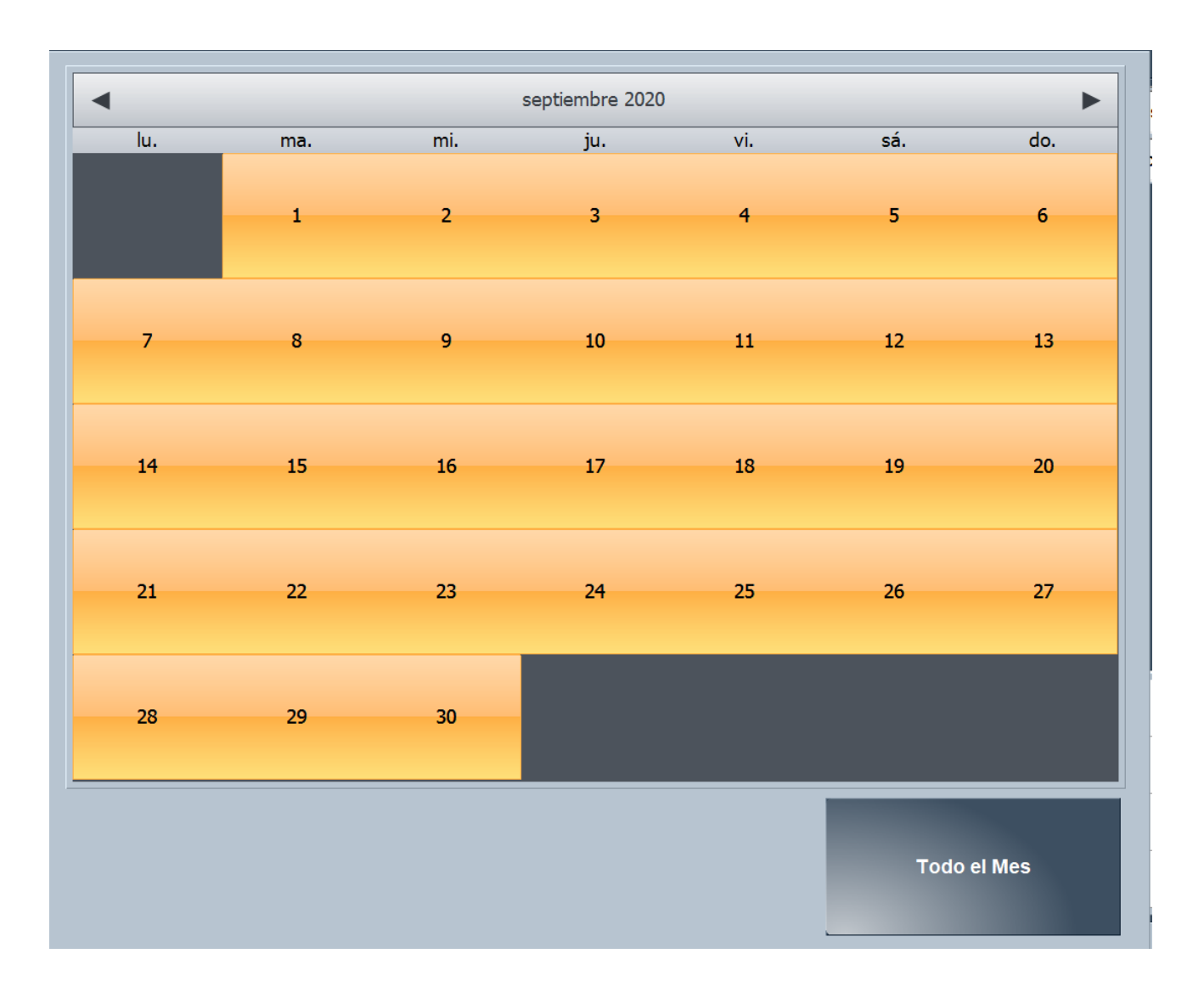